# ttow to Login to I-Ready @ ttome

Single Sign-On URL: SSO.BrowardSchools.com

# SIGN IN TO SINGLE SIGN ON "SSO"

Username= Student Number Password= Student Birthday typed like this P00/00/0000 Make sure to include the capital "P" and slashes! Do this in an internet browser on a computer, laptop, or tablet. \*\*Note, for a tablet, please download the i-Ready for Students App from the

#### CLICK THE I-READY ICON

20:

Once logged in, click on the i-Ready icon in the Launchpad.

## CLEVER OPENS I-READY/I-READY APP

Clever will open and should already contain your child's login credentials. If not, enter StudentNumber@my.browardschools.com and SSO Password. Then i-Ready will open and navigate to your child's next lesson after he/ she chooses Reading or Math.

## MAKE IT EASY!

Save your sign-in information when prompted so the next sign-on is easier. Also, bookmark the SSO in your browser so you can get back in and won't miss a beat!

Sheridan Hills Elementary School Mrs. Josetta Campbell, Principal

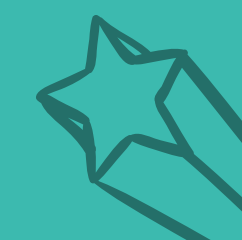

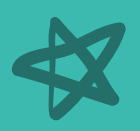

\*